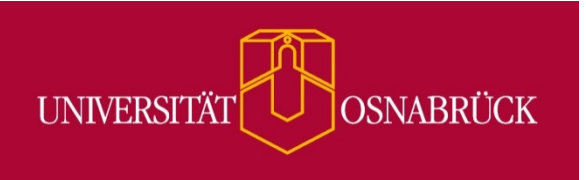

## Installation von SPSS auf MacOS

Sascha.Kohlmeyer@uni-osnabrueck.de Rechenzentrum

© 2016 Universität Osnabrück (Rechenzentrum)

## Installation von SPSS auf MacOS

Zuerst muss die ISO-Datei von SPSS auf den Seiten des Rechenzentrums heruntergeladen, in den DiskImageMounter eingebunden und geöffnet werden.

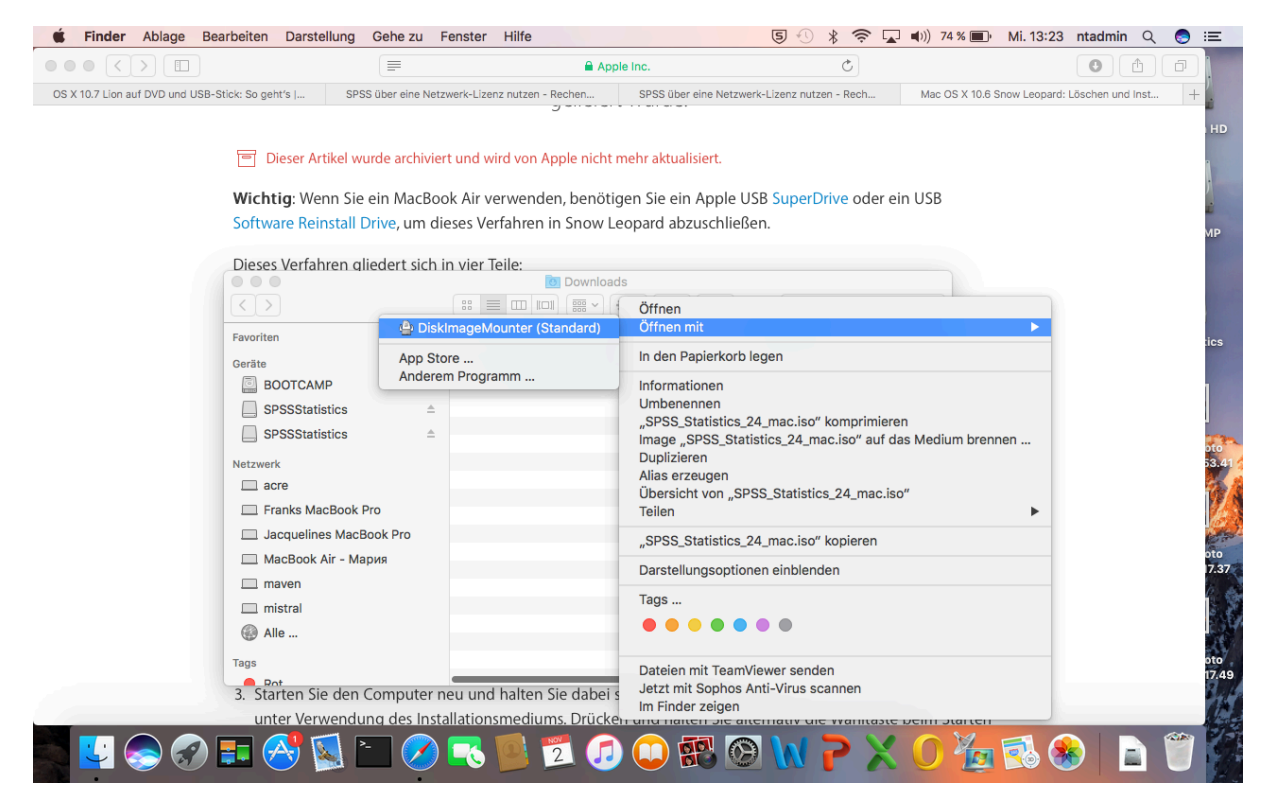

|               | MacOS                     |        |
|---------------|---------------------------|--------|
|               |                           | IBM    |
|               | SPSS_Statistics_Installer |        |
|               |                           |        |
| Documentation | Administ                  | ration |
|               |                           |        |
|               |                           |        |
|               |                           |        |

Im Anschluss wird der SPSS\_Statistics\_Installer gestartet und das folgende Fenster wird mit Öffnen bestätigt.

| 0 | "SPSS_Statistics_Installer" ist ein aus dem Internet<br>geladenes Programm. Möchtest du es wirklich öffnen?                                                               |      |  |
|---|----------------------------------------------------------------------------------------------------|------|--|
|   | "SPSS_Statistics_Installer" befindet sich auf dem Image<br>"SPSS_Statistics_24_mac.iso". Safari hat dieses Image heute um 13:19 von<br><b>softdist.rz.uos.de</b> geladen. |      |  |
|   | Beim Öffnen von Programmen auf diesem Image nicht wa                                                                                                    | arne |  |
| ? | Abbrechen Webseite anzeigen Öffr                                                                                                    | nen  |  |

Nun startet die Installation und kann gemäß der folgenden Abbildungen fortgeführt werden.

|  | IBM. |
|--|------|
|  |      |
|  |      |
|  |      |
|  |      |

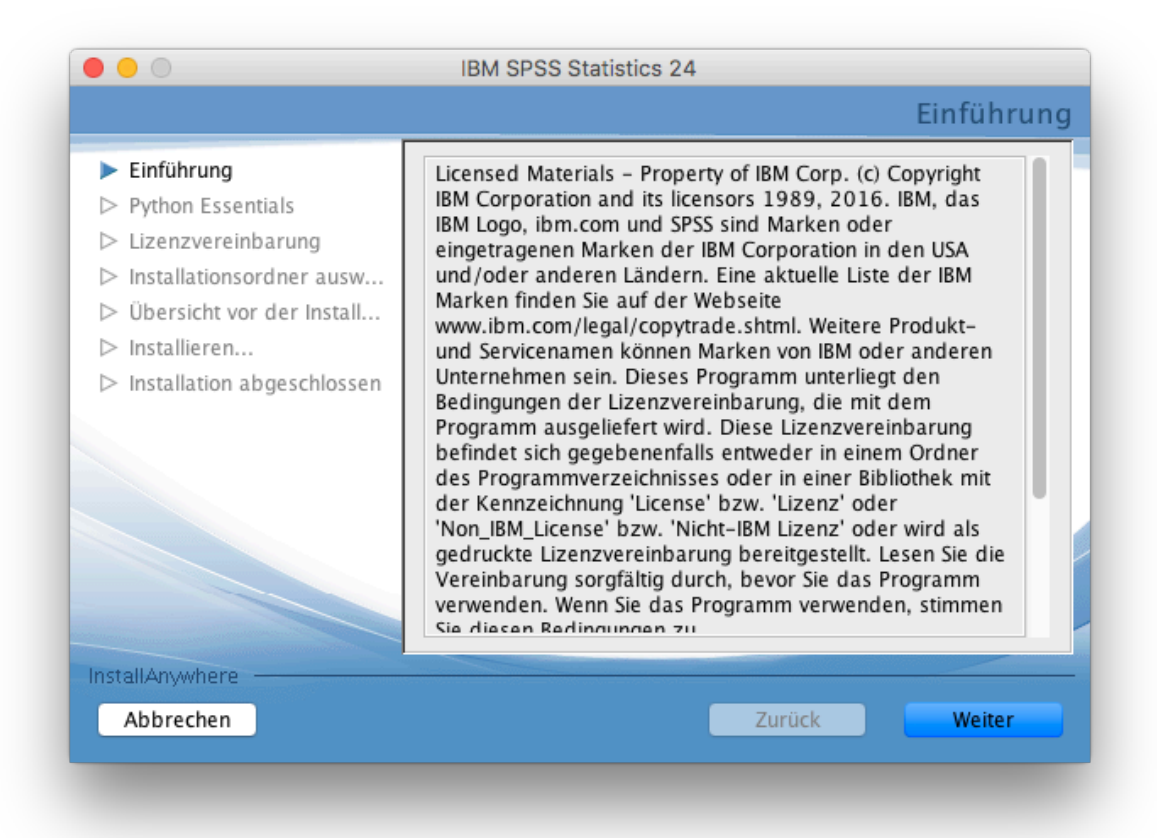

|                                                                                                    | IBM SPSS Statistics 24                                                                                                    |
|----------------------------------------------------------------------------------------------------|----------------------------------------------------------------------------------------------------|
|                                                                                                    | Softwarelizenzvereinbarung                                                                                                    |
| <ul> <li>Einführung</li> <li>Python Essentials</li> <li>Lizenzvereinbarung</li> <li>Installationsordner ausw</li> <li>Übersicht vor der Install</li> <li>Installieren</li> <li>Installation abgeschlossen</li> </ul> | Bitte lesen Sie die folgende Lizenzvereinbarung sorgfältig<br>durch.<br>WICHTIG: BITTE AUFMERKSAM LESEN<br>Es folgen zwei Lizenzvereinbarungen.<br>1. IBM Internationale Nutzungsbedingungen für die<br>Bewertung von Programmen<br>2. IBM Internationale Nutzungsbedingungen für<br>Programmpakete |
|                                                                                                    | <ul> <li>Ich akzeptiere die Bedingungen dieser<br/>Lizenzvereinbarung.</li> <li>Ich akzeptiere die Bedingungen dieser<br/>Lizenzvereinbarung nicht.</li> <li>Drucken</li> </ul>                                                                                                    |
| InstallAnywhere<br>Abbrechen                                                                                                    | Zurück Weiter                                                                                                    |

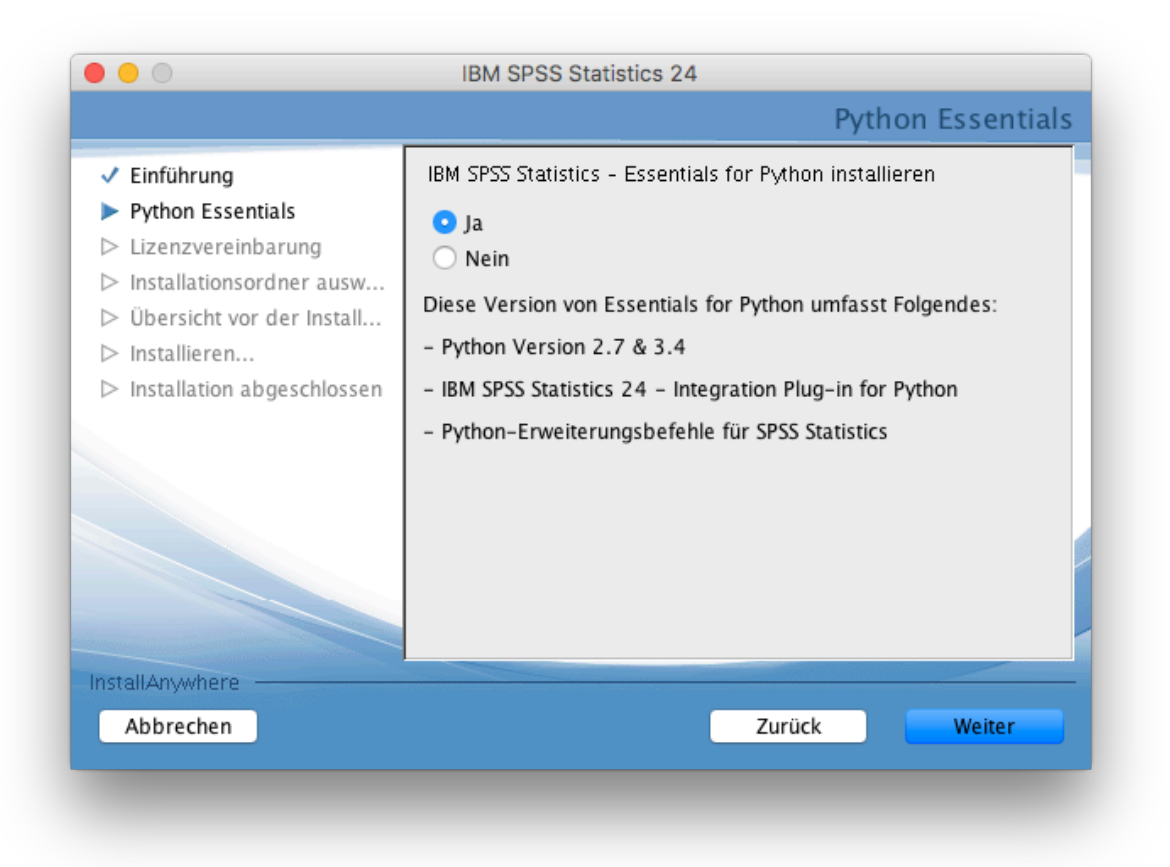

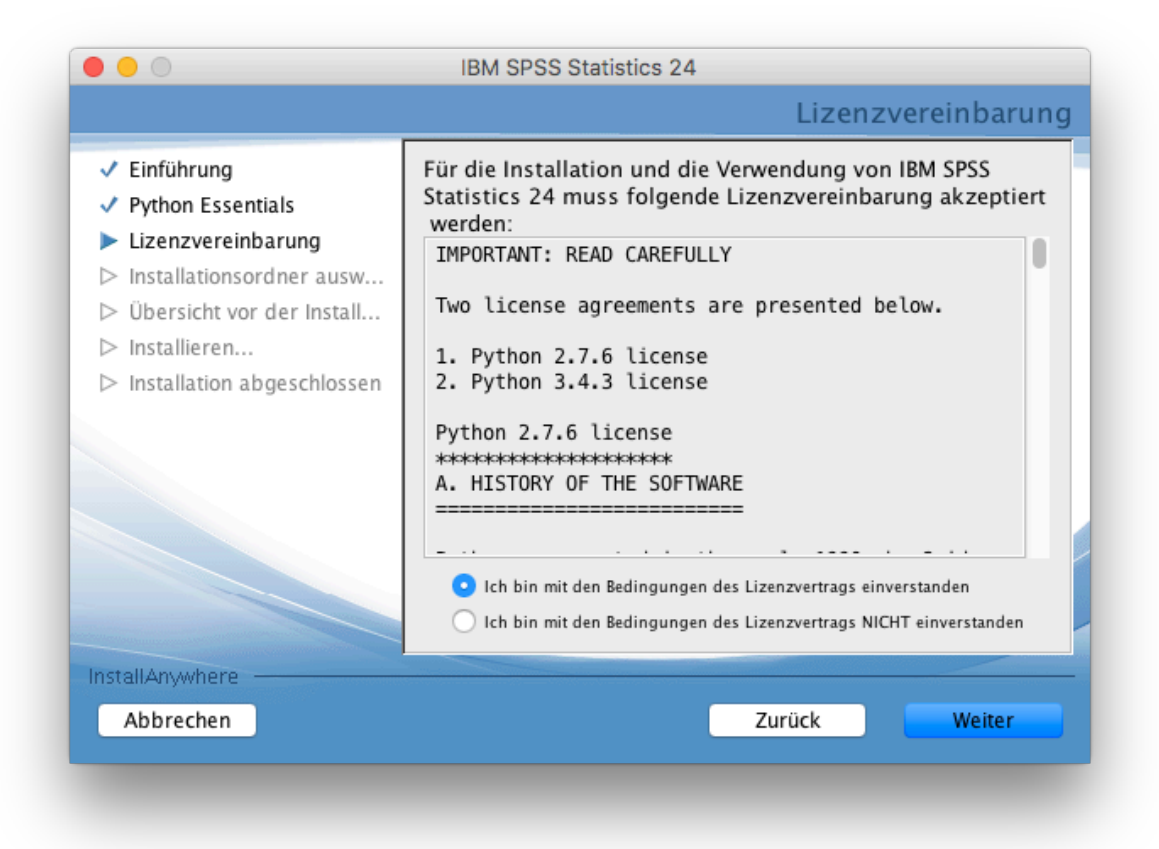

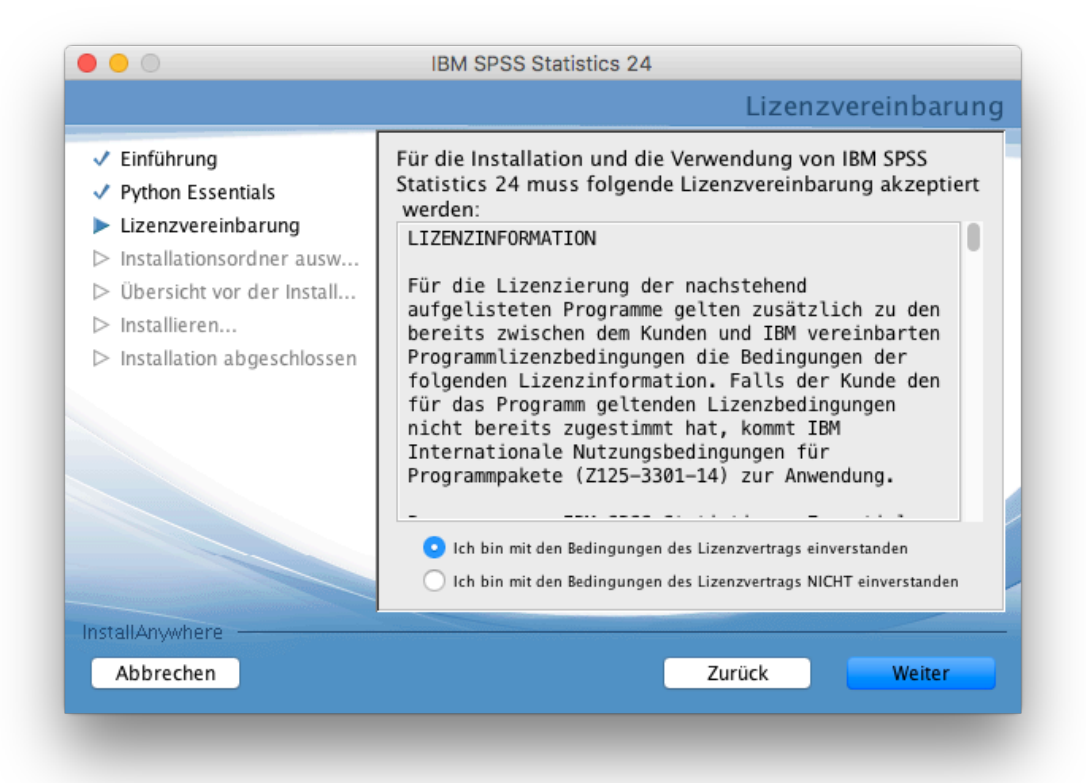

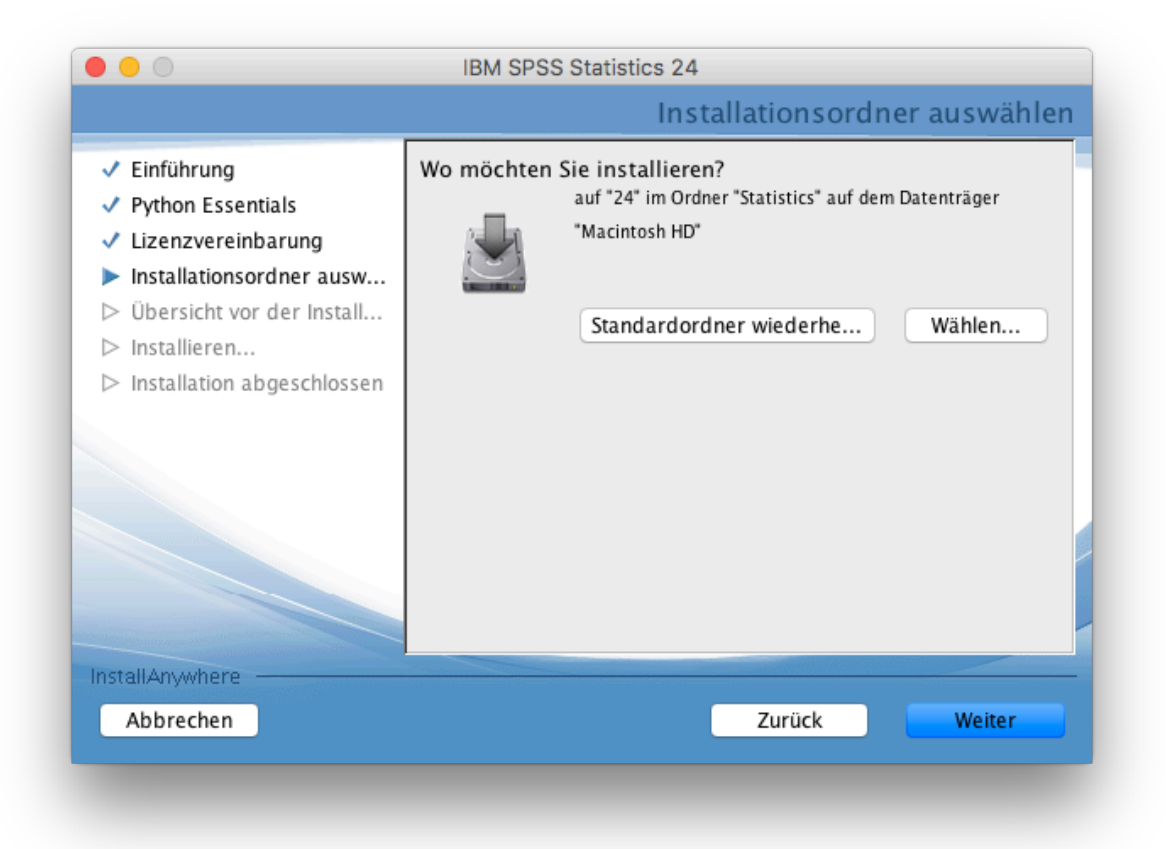

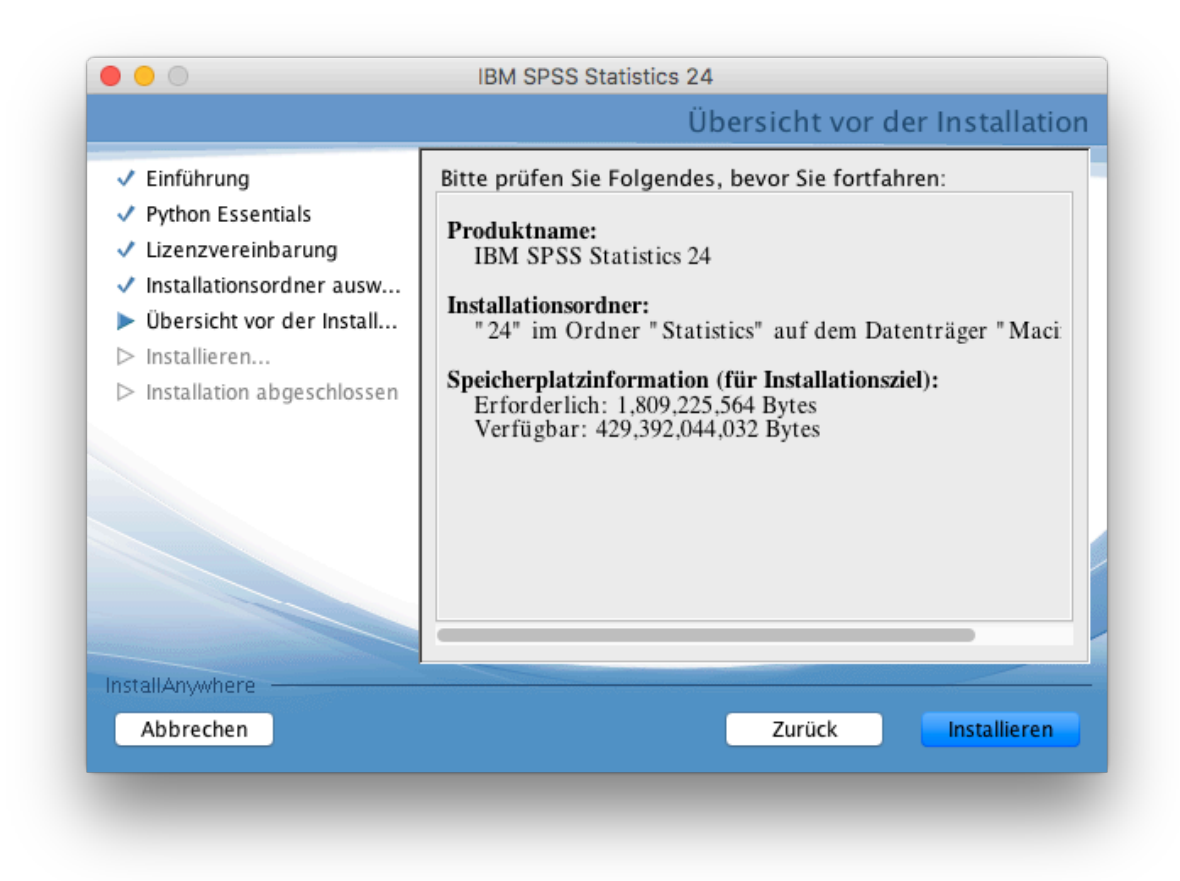

Nachdem SPSS installiert ist, muss die Option "IBM SPSS Statistics 24 jetzt starten" abgewählt werden.

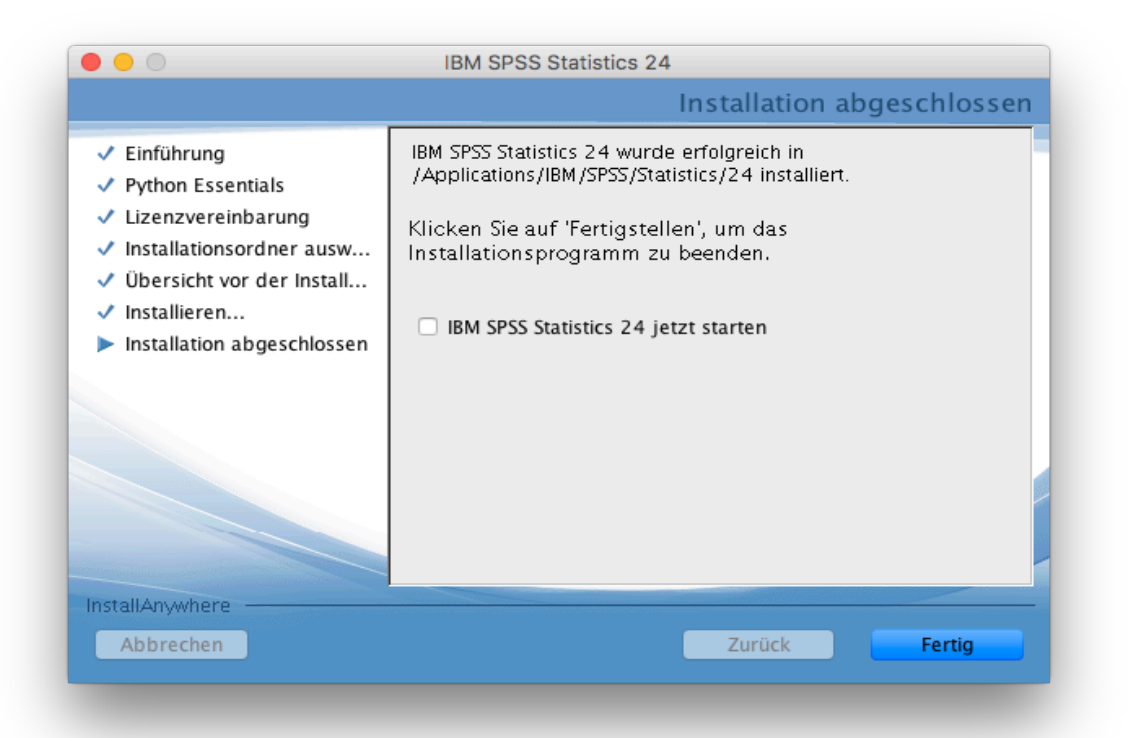

Starten Sie SPSS und klicken auf die Schaltfläche "Produkt lizenzieren".

| Neue Dateien:                                                                                                    | Neuerungen:                                                                                                    |
|----------------------------------------------------------------------------------------------------|----------------------------------------------------------------------------------------------------|
| Weue Dataset<br>Weue Dataset<br>Neue Dataset<br>Neue Datenbankabfrage<br>Zuletzt verwendete Dateien:<br>Andere Datei öffnen | Vereinfachte Enweiterungserstellung         Das Erstellen und<br>gemeinsame Nutzen<br>von Erweiterungen auf<br>der Basis von R-,<br>Python- oder<br>SPSS-Syntax ist jetzt<br>einfacher als je zuvor.<br>Testen Sie die<br>Dialogfelderstellung<br>für Erweiterungen im<br>neuen Menü<br>'Erweiterungen'.       Image: Colspan="2">Image: Colspan="2">Image: Colspan="2"         Image: Colspan="2">Image: Colspan="2"         Image: Colspan="2">Image: Colspan="2"         Image: Colspan="2">Image: Colspan="2"         Image: Colspan="2">Image: Colspan="2"         Image: Colspan="2">Image: Colspan="2"         Image: Colspan="2">Image: Colspan="2"         Image: Colspan="2">Image: Colspan="2"         Image: Colspan="2"       Image: Colspan="2"         Image: Colspan="2"       Image: Colspan="2"         Image: Colspan="2"       Image: Colspan="2"         Image: Colspan="2"       Image: Colspan="2"         Image: Colspan="2"       Image: Colspan="2"         Image: Colspan="2"       Image: Colspan="2" |
|                                                                                                    | IBM SPSS Statistics ist abgelaufen und kann in Kürze nicht mehr verwendet werden<br>Jetzt kaufen<br>Durch das Starten des Lizenzassistenten<br>wird IBM SPSS Statistics geschlossen.                                                                                                    |
|                                                                                                    | IBM SPSS Statistics ist abgelaufen und kann in Kürze nicht mehr verwendet werden<br>Jetzt kaufen Produkt lizenzieren Durch das Starten des Lizenzassistenten wird IBM SPSS Statistics geschlossen. Erste Schritte                                                                                                    |
|                                                                                                    | IBM SPSS Statistics ist abgelaufen und kann in Kürze nicht mehr verwendet werden         Jetzt kaufen         Produkt lizenzieren         Durch das Starten des Lizenzassistenten<br>wird IBM SPSS Statistics geschlossen.         Erste Schritte         Hilfe und Support für die Testversion anfordern         In der Gemmeinin fürden Sie Support und Percoursen                                                                                                    |

## Mit Weiter bestätigen.

| lizenzstatus                                                                           | IDM 3P35 Statistics 24 Lizenzierung                                                                                                    |
|----------------------------------------------------------------------------------------|----------------------------------------------------------------------------------------------------|
| Lizenzstatus                                                                           |                                                                                                    |
| Sie haben derzeit eine l                                                               | .izenz für Folgendes:                                                                                                    |
| Lizenzinformationen fü<br><produktpfad>/Applic<br/>Keine Lizenzen gefund</produktpfad> | r <produkt> installiert in<br/>ations/IBM/SPSS/Statistics/24/SPSSStatistics.app/Contents/bin<br/>Jen für IBM SPSS Statistics 24.</produkt> |
|                                                                                        |                                                                                                    |
|                                                                                        |                                                                                                    |
|                                                                                        |                                                                                                    |
|                                                                                        |                                                                                                    |
|                                                                                        |                                                                                                    |
|                                                                                        |                                                                                                    |
|                                                                                        |                                                                                                    |
|                                                                                        |                                                                                                    |
|                                                                                        |                                                                                                    |
|                                                                                        | Weiter > Abbrechen                                                                                                    |
|                                                                                        |                                                                                                    |

Den unteren Optionspunkt für die Produktautorisierung auswählen und mit Weiter bestätigen

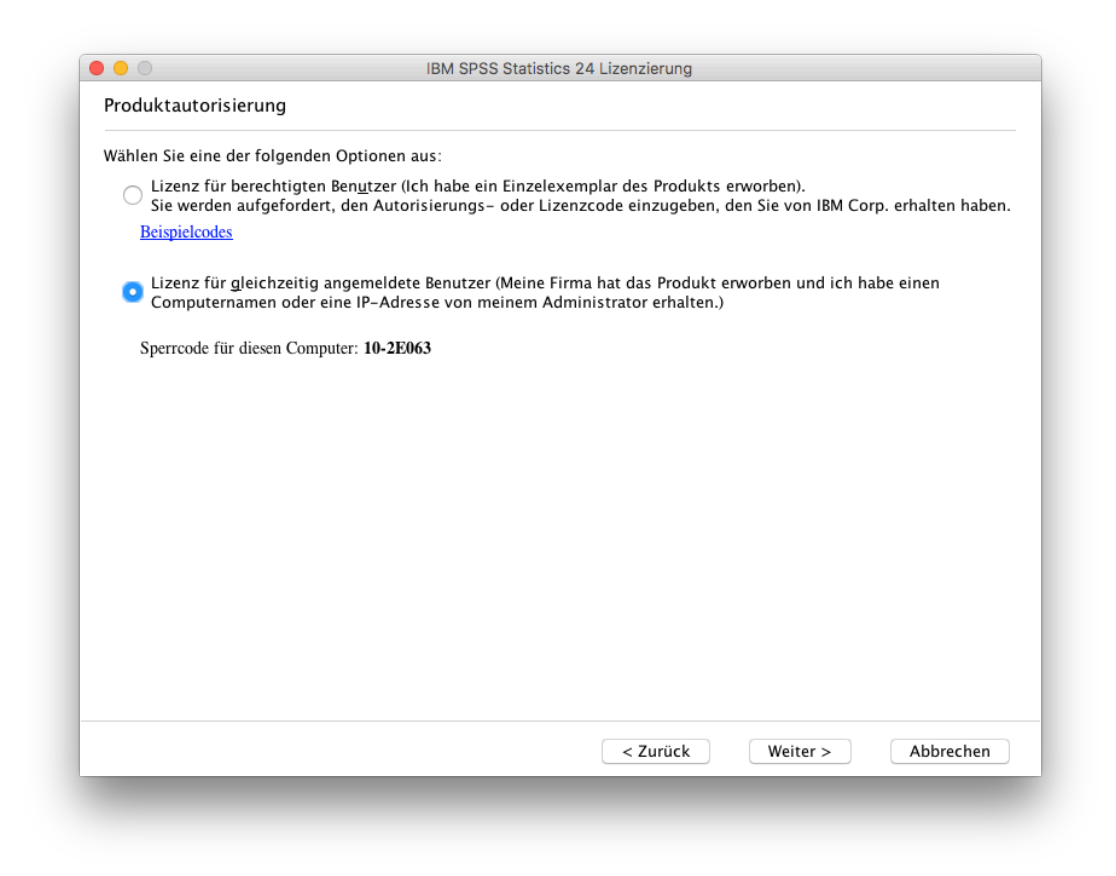

Jetzt muss der Name des Lizenzmanagers "**spsslm.uni-osnabrueck.de**" eingetragen und mit **Weiter** bestätigt werden.

**Hinweis:** Wenn der Netzwerklizenz-Servername über Kopieren und Einfügen eingegeben wird, taucht vor dem Bindestrich manchmal ein Leerzeichen auf. Dieses muss entfernt werden.

| ie haben ausgewähl   | t, <produktname> mit Lizenzen eines Lizenzmanagers zu verwenden. Geben Sie unten</produktname> |
|----------------------|------------------------------------------------------------------------------------------------|
| len Namen oder die   | IP-Adresse des Servers ein, auf dem der Lizenzmanager ausgeführt wird:                         |
| lame des Lizenzmanag | jers oder IP-Adresse des Servers:                                                              |
| spsslm.uni-osnabrued | .k.de                                                                                          |
| itekoordinator.      |                                                                                                |
|                      |                                                                                                |

Über Fertigstellen ist die Lizenzierung abgeschlossen.

| Ihre Lizenz tritt beim nächste                                                                                                    | en Start Ihres Produkts                                                      | s in Kraft. |  |  |
|----------------------------------------------------------------------------------------------------|------------------------------------------------------------------------------|-------------|--|--|
| Netz license für Version 2<br>Gültig bis: 01-Aug-2017<br>Max. simultane Benutzer:<br>Funktion 1220 - IBM SPSS f<br>Netz license für Version 2<br>Gültig bis: 01-Aug-2017<br>Max. simultane Benutzer:<br>Funktion 1221 - IBM SPSS 5<br>Netz license für Version 2<br>Gültig bis: 01-Aug-2017<br>Max. simultane Benutzer: | 4.0<br>120<br>Sootstrapping:<br>4.0<br>120<br>Statistics Base:<br>4.0<br>120 |             |  |  |
|                                                                                                    |                                                                              |             |  |  |
|                                                                                                    |                                                                              |             |  |  |
|                                                                                                    |                                                                              |             |  |  |
|                                                                                                    |                                                                              |             |  |  |

SPSS 24 ist nun erfolgreich auf ihrem MAC eingerichtet und kann genutzt werden.

| Neue Dateien:                              | Neuerungen:                                                                                                    |  |  |  |
|--------------------------------------------|----------------------------------------------------------------------------------------------------|--|--|--|
| 🐻 Neues Dataset<br>🕞 Neue Datenbankabfrage | <u>Aktualisierung angepasster Tabellen</u><br>Neue statistische                                                                      |  |  |  |
| Zuletzt verwendete Dateien:                | Funktionalität und von<br>Kunden angeforderte<br>Features in die<br>gängigsten Prozeduren<br>■ integriert.<br>IBM SPSS Statistics 24 |  |  |  |
|                                            | Community besuchen<br>für Support und Ressourcer                                                                                     |  |  |  |
|                                            | Erste Schritte                                                                                                    |  |  |  |